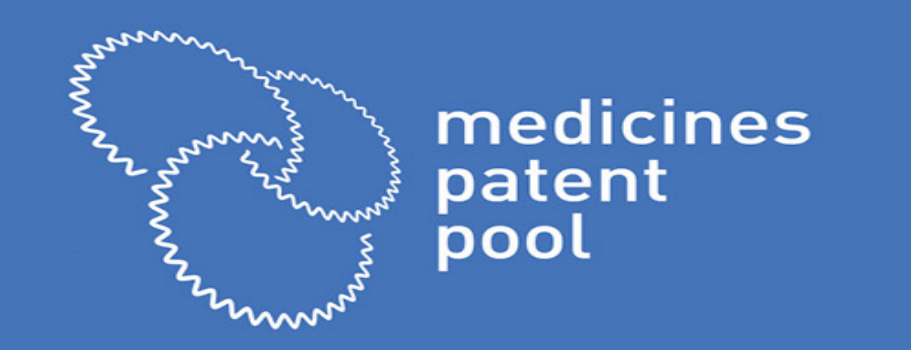

# MPP's Expression of Interest and Sublicensing process

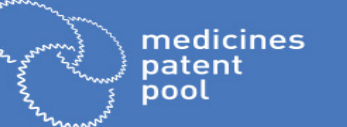

- MPP has an expression of interest process (EOI) for sublicensing IP it obtains from originators
- EOIs are to be submitted online on our website: https://medicinespatentpool.org/what-we-do/expression-of-interest/
- At the end of this webinar, the EOI system will be opened. EOIs can be submitted for licence to:
  - Bictegravir, TAF, TDF, emtricitabine, cobicistat, elvitegravir (Gilead)
  - Dolutegravir adult (ViiV Healthcare)
  - Lopinavir and ritonavir adult (Abbvie)
  - Daclatasvir (BMS)
- Two currently open calls for proposal on development oriented licences: sutezolid (TB) and ravidasvir (HCV)
- Objective: EOI is your proposal to use licensed IP to improve access to medicine
- The EOI process assesses:
  - Capacity, capability, readiness and willingness to
  - Develop, register for approval, manufacture and distribute
  - Appropriate APIs and formulations enabled by our licences and required in licensed countries (following guidelines)
- The process:
  - Rigorous, objective, standardized, quantified
  - Panel of evaluators
  - Decision makers are blinded

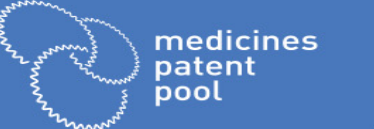

### SUBLICENSING PROCESS<sup>2</sup>

- Applicants encouraged to provide as much detail as possible for accurate assessment of their EOI
- All information kept strictly confidential
- Schedule:
  - EOI system opens: 13 Dec 2017
    - New applicants: need to register generate a login/password
    - Trouble? Write to <u>eoi@medicinespatentpool.org</u>
  - Q&As about using the EOI portal: 13-22 Dec 2017 and 8-31 Jan 2018 (<u>eoi@medicinespatentpool.org</u>)
  - EOI submission deadline: 31 Jan 2018
  - Q&As on EOI responses by MPP: submission date through end of evaluation
  - Communication with offer for licences (tentative): 30 April 2018
    - Sign & send scanned form agreements back: within 15 calendar days of offer
    - Hard copies soon after
    - Failure to sign within deadline may result in lapse of offer to license
  - Please ensure your legal has reviewed and cleared the licence agreement before you apply
    - Q&A on licence agreement: Dec 13-19 and 8-31 Jan 2018 (<u>eoi@medicinespatentpool.org</u>)

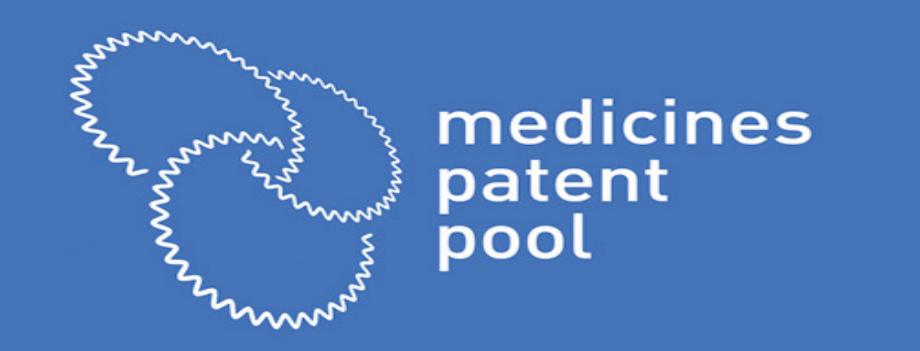

## THE EOI PORTAL

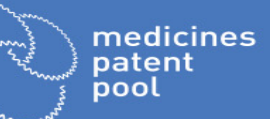

### **GETTING STARTED**

| ot for circulatio |
|-------------------|
| ž                 |
| information.      |
| confidential      |
| licensee          |
| МРР               |
| or/               |
| and               |
| МРР               |
| contain           |
| May               |

C

| medicines<br>patent<br>pool      |
|----------------------------------|
| MEDICINES PATENT POOL            |
| Expression of Interest           |
| Usemame                          |
| Password                         |
| LOG A SIGN UP<br>Forgot Assword? |

|                                              | medicines<br>patent<br>pool                                                                    |
|----------------------------------------------|------------------------------------------------------------------------------------------------|
| ACCOUNT CREAT                                | ION                                                                                            |
| Welcome to the Medicines Potent Pool Es      | xpression of Interest system. Please create your account by filling in your information below: |
| User Information                             |                                                                                                |
| This information will be used to sign work y | ou do on the EOI system.                                                                       |
| Login                                        |                                                                                                |
| Preserved                                    |                                                                                                |
|                                              |                                                                                                |
| Retype your password                         |                                                                                                |
| Mail                                         |                                                                                                |
|                                              |                                                                                                |
| Company Information                          |                                                                                                |
|                                              |                                                                                                |
| Company name                                 |                                                                                                |
| Web addressa                                 |                                                                                                |
|                                              |                                                                                                |
| Рттужсан мостчаж                             |                                                                                                |
| Zip Code                                     |                                                                                                |
|                                              |                                                                                                |
|                                              |                                                                                                |
|                                              |                                                                                                |
| Country                                      |                                                                                                |
| Country                                      |                                                                                                |

- Link: : <u>http://eoi.medicinespatentpool.org</u>
- New applicants must create a login/password:
  - Step 1: Click 'Sign Up'
  - **Step 2:** Complete account creation questionnaire with required credentials
  - **Step 3:** Click 'Submit to MPP'. Once login request is approved, you will receive a notification by email

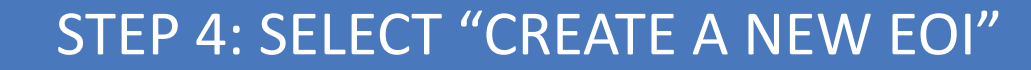

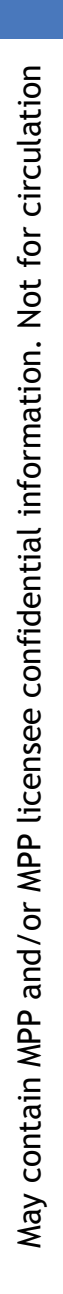

medicines

patent pool

| YOUR EXPRESSION OF INTEREST                                                                                                    | NOTIFICATIONS                   |
|----------------------------------------------------------------------------------------------------|---------------------------------|
| CREATE A NEW EOI                                                                                                    | There are no new notifications. |
| Drafts                                                                                                    | SHOW HISTORY                    |
| Thu, 17 March 2016 22:39:51<br>Lopinavir, ritonavir (adult) - Lopinavir and ritonavir adult (AbbVie)<br>Status : deaft                                    |                                 |
| EDIT THIS EOI DELETE THIS EOI                                                                                                    |                                 |
| Fri, 19 December 2014 09:40:41<br>Abacavir (Paediatric) - Atazanavir<br>Status : draft                                                                    |                                 |
| EDIT THIS EOI DELETE THIS EOI                                                                                                    |                                 |
| Awaiting validation                                                                                                    |                                 |
| EOIs below have been submitted to the Medicines Patent Pool team. You can review them, but you will not be able to change any details.                    |                                 |
| In process                                                                                                    |                                 |
| The Medicines Patent Pool team is reviewing the EOIs below. You will be notified at the right of any<br>questions or requests for additional information. |                                 |
| Applications closed                                                                                                    |                                 |
|                                                                                                    |                                 |

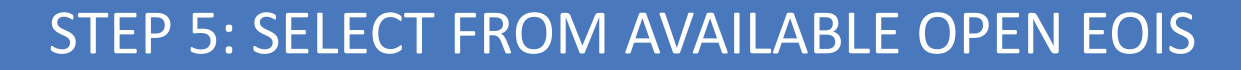

medicines patent pool

| PLEASE, SELECT THE LICENCE AGREEMENT YOU ARE INTERESTED IN.            | DRAFTS                                                                                                    |
|------------------------------------------------------------------------|----------------------------------------------------------------------------------------------------|
| ABACAVIR (PAEDIATRIC)                                                  | Lopinavir, ritonavir (adult) -<br>Lopinavir and ritonavir adult<br>(AbbVie)<br>Status : draft                  |
| ATAZANAVIR   MPP-BMS Licence Agreement.zip                             | EDIT THIS EOI DELETE THIS EOI                                                                                  |
| DOLUTEGRAVIR   MPP-ViiV Dolutegravir Licence Agreements.zip            | Fri, 19 December 2014 09:40:41<br><b>Abacavir (Paediatric) -</b><br><b>Atazanavir</b><br>Status : <b>draft</b> |
| GILEAD LICENCE AGREEMENT   MPP-Gilead-Sciences-Amended-<br>Licence.pdf | EDIT THIS EOI<br>DELETE THIS EOI                                                                               |

- To create a new EOI application, applicant can select from a list of available licences
- Applicant must fully fill in requested information including uploading necessary documents
- Can save form as draft until complete
- When application is complete, click 'submit to MPP'

medicines patent pool

- After EOI application is submitted, MPP may request further
  - information/clarification from the applicant
- If this occurs, applicant will receive notification via email as well as a notification on the EOI portal dashboard
- Please respond in a thorough and timely manner

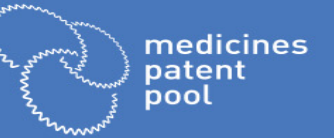

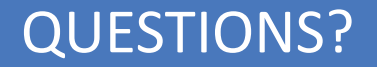

# May contain MPP and/or MPP licensee confidential information. Not for circulation

### Please submit any questions on how to use the EOI portal to:

eoi@medicinespatentpool.org